PTC® the product development company

# MECHANICA:

## - Temperaturabhängiger E-Modul

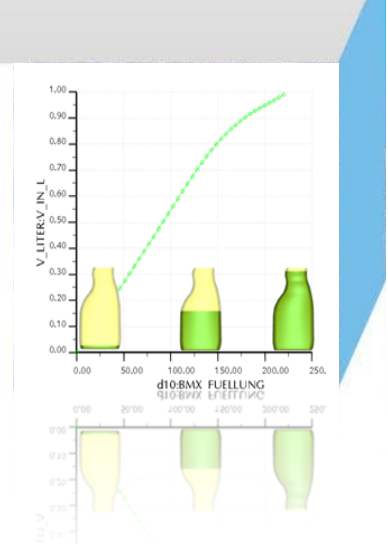

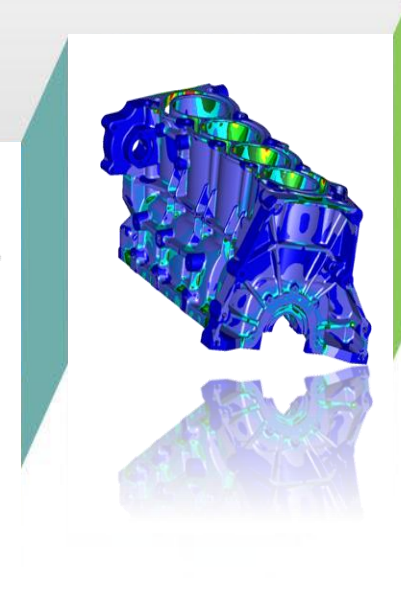

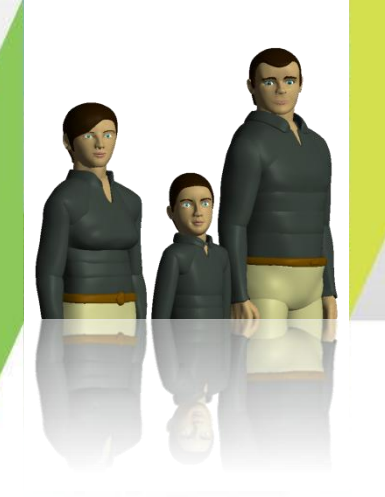

Urs Simmler, PTC (Schweiz) AG Dezember 2010

### Temperaturabhängiger E-Modul

#### Vorgehensweise

#### > Material definieren

- Im Eigabefeld des E-Moduls rechte Maustaste drücken
- Mit "Funktion" kann ein Temperaurabhängigkeit definiert werden (Symbolisch / Tabelle)
- > Temperaturverteilung aus Mechanica-Thermal einfügen

### > Statische Berechnung durchführen

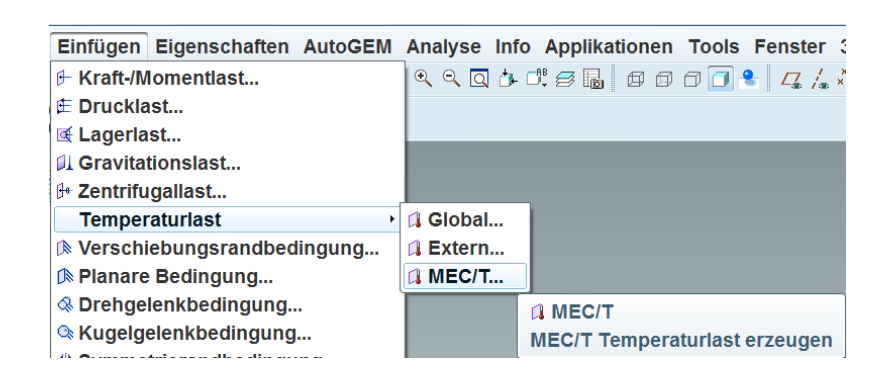

| lame                           |                   |                          |           |             |                   |   |
|--------------------------------|-------------------|--------------------------|-----------|-------------|-------------------|---|
| ST_37_0                        |                   |                          |           |             |                   |   |
| Beschreib                      | ung               |                          |           |             |                   |   |
|                                |                   |                          |           |             |                   |   |
|                                | Distant Top Of    |                          |           | 3           | 1                 | - |
|                                | Dichte 7.9e-06    |                          |           |             | kg/mm~3           |   |
| Structural                     | Thermal           | Verschiedenes Farbeffekt |           | Benu        | Benutzerdefiniert |   |
|                                | Symmetrie Isotrop |                          |           |             |                   | ٠ |
|                                |                   | Spannungs-D              | Dehnungs- | Reakt       | ion Linear        |   |
| Querkontraktionszahl 0.3       |                   |                          |           | 1           |                   |   |
| Elastizitätsmodu 3(temperature |                   |                          |           | kPr         | kPa •             |   |
| Wärmeausdehnungskoeffizient 0  |                   |                          |           | Funktion    |                   |   |
| Me                             |                   | Parameter                |           |             |                   |   |
| - Materialo                    | renzwerte         |                          |           |             | lidorruton        |   |
| Streckgrenze                   |                   |                          |           |             |                   |   |
|                                | Zugspannung       |                          | A         | Ausschneide |                   |   |
| Druckspannung                  |                   |                          |           | Kopleren    |                   |   |
|                                |                   |                          |           | E           | Einfügen          |   |
| ~ Versagenskriterium           |                   |                          |           | L           | Löschen           |   |
| Kein(e)                        |                   |                          |           |             | He with term      |   |
| Ermüdung                       |                   |                          |           | A           | Alle wahlen       |   |
| Kein(e)                        |                   |                          |           |             |                   | ٠ |
|                                |                   | OK                       |           | Abb         | rechen            |   |

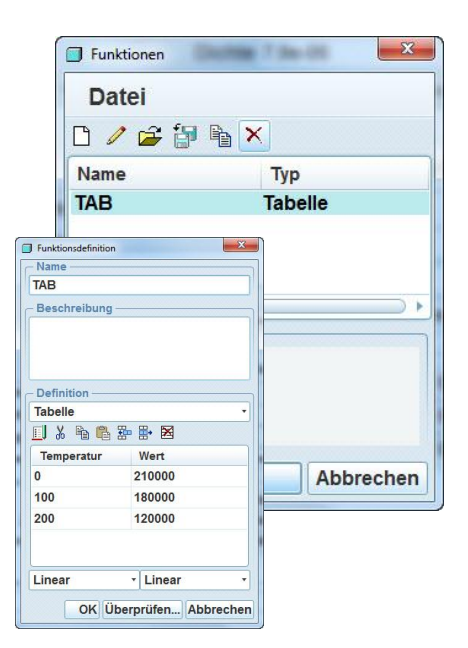

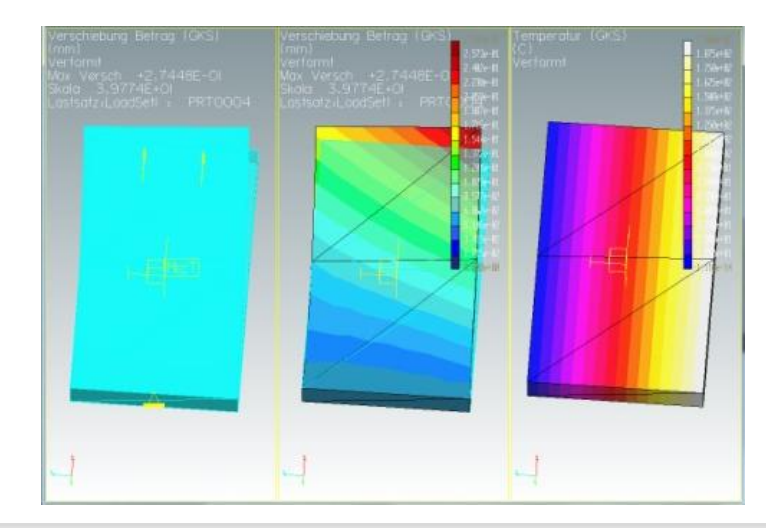